## Important information for running Active Trader Pro® on the Microsoft Vista operating system

Please note that the current version of Active Trader Pro® (ATP), version 6.2, was not designed to run on Vista. The steps provided should allow the program run, but we can not guarantee full compatibility with ATP & Vista. ATP will be fully Vista (32bit) compatible with our 7.0 release scheduled for early May.

## How to install ATP 6.2 onto a new Vista Computer (no previous installation of ATP)

<u>Click here</u> if you upgraded to Vista and ATP was already installed on your computer.

In order to install Active Trader Pro® on a new computer with the Microsoft Vista operating system, please review the following information:

- 1. Ensure that you are running Vista as a Administrator
- 2. Download ATP from atp.fidelity.com. <u>http://atp.fidelity.com/version62/ATsetup.exe</u>
- 3. Save ATsetup.exe to your Desktop.
- 4. Right click on ATsetup.exe and choose to Run as Administrator
- 5. Click Run

| Open File - Security Warning |                                                                                                    |  |
|------------------------------|----------------------------------------------------------------------------------------------------|--|
| Do уоц                       | u want to run this file?                                                                                                    |  |
|                              | Name:       C:\Users\Desktop\ATsetup.exe         Publisher:       Fidelity Investments         Type:       Application         From:       C:\Users\Desktop\ATsetup.exe    |  |
| 🔽 Al <u>w</u> a              | <u>R</u> un Cancel                                                                                                    |  |
| ۲                            | While files from the Internet can be useful, this file type can<br>potentially harm your computer. Only run software from publishers<br>you trust. <u>What's the risk?</u> |  |

6. Click Continue

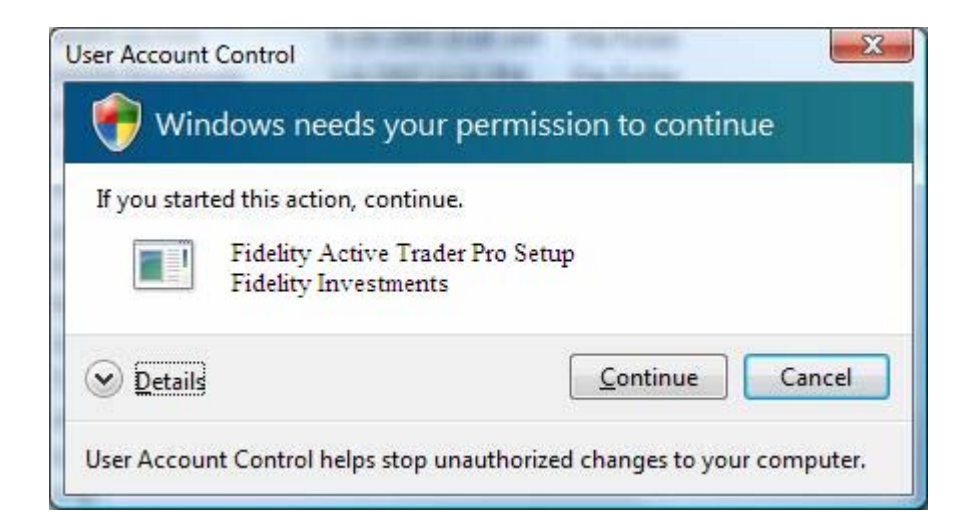

7. Installation will start and you will be prompted that Active Trader Pro has stopped working. Select Close Program to continue. There is no problem.

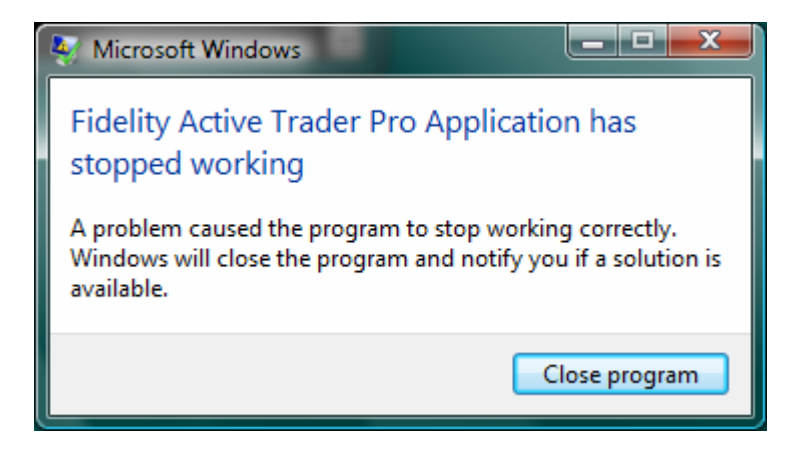

8. A second error window will appear; you may click Close program for this one as well.

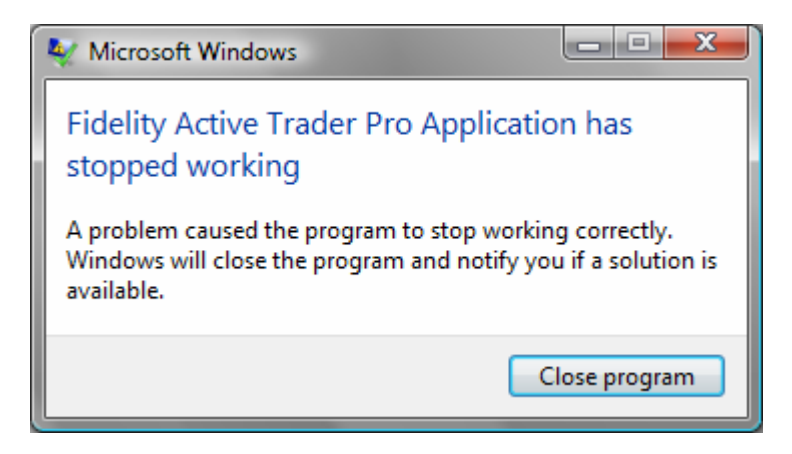

9. After the second error message, the installation will complete.

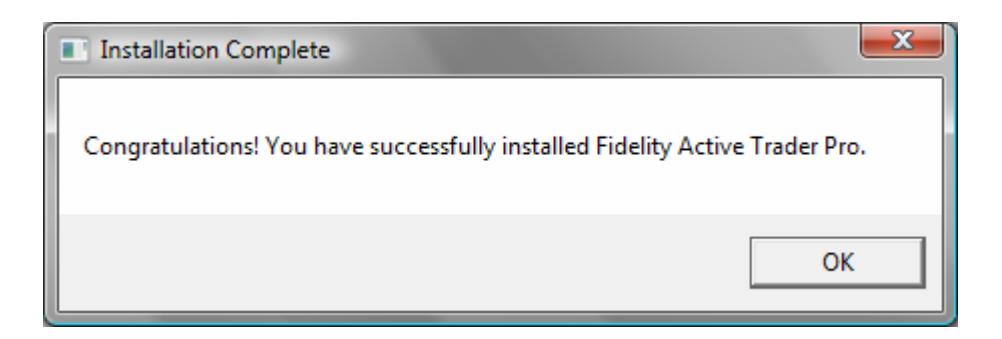

10. Shortly after the installation is finished another window will display asking you if the application installed correctly. Select "This program installed correctly" and the installation process is complete.

| Program Compatibility Assistant                                                                                                    |
|----------------------------------------------------------------------------------------------------|
| This program might not have installed correctly                                                                                               |
| If this program didn't install correctly, try reinstalling using settings that<br>are compatible with this version of Windows.                |
| Program: PackageForTheWeb Stub<br>Publisher: InstallShield Software Corporation<br>Location: C:\Users\Daddy\AppData\Local\Micr\ATsetup[1].exe |
| Reinstall using recommended settings                                                                                                    |
| This program installed correctly                                                                                                    |
| Cancel                                                                                                    |
| What settings are applied?                                                                                                    |

11. The Active Trader Pro short cut icon will now appear on your desktop. Right click the icon and select Properties, choose the Compatibility tab and then under Privilege Level, check "Run this program as an administrator". Click Apply and OK to save your settings.

| Fidelity Active Tra                                                  | ader Pro Properties                                                                                                    | <b>X</b>          |  |  |  |  |  |
|----------------------------------------------------------------------|----------------------------------------------------------------------------------------------------|-------------------|--|--|--|--|--|
| Security                                                             | Details                                                                                                    | Previous Versions |  |  |  |  |  |
| General                                                              | Shortcut                                                                                                    | Compatibility     |  |  |  |  |  |
| If you have problem<br>an earlier version of<br>matches that earlier | If you have problems with this program and it worked correctly on<br>an earlier version of Windows, select the compatibility mode that<br>matches that earlier version. |                   |  |  |  |  |  |
| Compatibility mode                                                   | Compatibility mode                                                                                                    |                   |  |  |  |  |  |
| Run this program in compatibility mode for:                          |                                                                                                    |                   |  |  |  |  |  |
| Windows XP (Service Pack 2)                                          |                                                                                                    |                   |  |  |  |  |  |
| Settings                                                             |                                                                                                    |                   |  |  |  |  |  |
|                                                                      |                                                                                                    |                   |  |  |  |  |  |
| Run in 256 c                                                         | olors                                                                                                    |                   |  |  |  |  |  |
| Run in 640 x                                                         | 480 screen resolution                                                                                                    |                   |  |  |  |  |  |
| Disable visua                                                        | al themes                                                                                                    |                   |  |  |  |  |  |
| Disable desk                                                         | top composition                                                                                                    |                   |  |  |  |  |  |
| Disable display scaling on high DPI settings                         |                                                                                                    |                   |  |  |  |  |  |
| Privilege Level                                                      |                                                                                                    |                   |  |  |  |  |  |
| Run this program as an administrator                                 |                                                                                                    |                   |  |  |  |  |  |
| Show settin                                                          | Show settings for all users                                                                                                    |                   |  |  |  |  |  |
|                                                                      | ОК                                                                                                    | Cancel Apply      |  |  |  |  |  |

- 12. To launch the application going forward, double click on the ATP icon from your desktop.
- 13. Click Allow

| User Ac                | count Control                                                                                                    |
|------------------------|----------------------------------------------------------------------------------------------------|
| 2                      | An unidentified program wants access to your compute                                                                                                    |
| User<br>The s<br>unles | Account Control stops unauthorized changes to your computer.<br>source and purpose of this program are unknown. Don't run the program<br>ss you have used it before or know where it's from. |
|                        | atpstart.exe                                                                                                    |
|                        | Unidentified Publisher                                                                                                    |
|                        | Cancel                                                                                                    |
|                        | I don't know where this program is from or what it's for.                                                                                                    |
|                        | Allow                                                                                                    |
|                        | I trust this program because I've used it before or I know where it's from.                                                                                                    |
| 0                      |                                                                                                    |
| O D                    | letails                                                                                                    |

Important Note: Until ATP is fully Vista compatible in May with version 7.0, you will need to click Allow every time you start ATP.

## How to configure ATP to run on a computer upgraded with Vista

Please follow these steps if you upgraded your computer to Vista, and already had Active Trader Pro installed.

- 1. Ensure that you are running Vista as a Administrator
- 2. Locate the Active Trader short cut icon on your desktop.

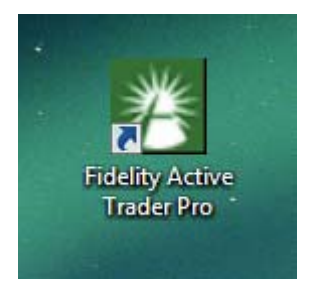

3. Right click the icon and select Properties, choose the Compatibility tab and then under Privilege Level, check "Run this program as an administrator". Click Apply and OK to save your settings.

| Fidelity Active Tra                                                                                                    | ader Pro Properties   | <b>X</b>          |  |  |  |
|----------------------------------------------------------------------------------------------------|-----------------------|-------------------|--|--|--|
| Security                                                                                                    | Details               | Previous Versions |  |  |  |
| General                                                                                                    | Shortcut              | Compatibility     |  |  |  |
| If you have problems with this program and it worked correctly on<br>an earlier version of Windows, select the compatibility mode that<br>matches that earlier version. |                       |                   |  |  |  |
| Compatibility mod                                                                                                    | в                     |                   |  |  |  |
| Run this program in compatibility mode for: Windows XP (Service Pack 2)                                                                                                 |                       |                   |  |  |  |
| Settings                                                                                                    |                       |                   |  |  |  |
| 🔲 Run in 256 c                                                                                                    | olors                 |                   |  |  |  |
| 🔲 Run in 640 x                                                                                                    | 480 screen resolution |                   |  |  |  |
| 🔲 Disable visua                                                                                                    | al themes             |                   |  |  |  |
| Disable desk                                                                                                    | top composition       |                   |  |  |  |
| Disable display scaling on high DPI settings                                                                                                    |                       |                   |  |  |  |
| Privilege Level                                                                                                    |                       |                   |  |  |  |
| Run this program as an administrator                                                                                                    |                       |                   |  |  |  |
| Show settings for all users                                                                                                    |                       |                   |  |  |  |
|                                                                                                    | ОК                    | Cancel Apply      |  |  |  |

- 4. To launch the application going forward, double click the ATP icon from your desktop.5. Click Allow

| User Ac                  | count Control                                                                                                    |
|--------------------------|----------------------------------------------------------------------------------------------------|
| 2                        | An unidentified program wants access to your computer                                                                                                    |
| User /<br>The s<br>unles | Account Control stops unauthorized changes to your computer.<br>ource and purpose of this program are unknown. Don't run the program<br>s you have used it before or know where it's from.<br>atpstart.exe<br>Unidentified Publisher |
| •                        | Cancel<br>I don't know where this program is from or what it's for.                                                                                                    |
| •                        | Allow<br>I trust this program because I've used it before or I know where it's<br>from.                                                                                                    |

Important Note: Until ATP is fully Vista compatible in May with version 7.0, you will need to click Allow every time you start ATP.

Please contact your Microsoft support provider if you have any questions about these settings and Vista.

## Known issues with ATP & Vista

1. ATP requires administrative access to run. ATP will stop running with one of the two messages below if that is not set.

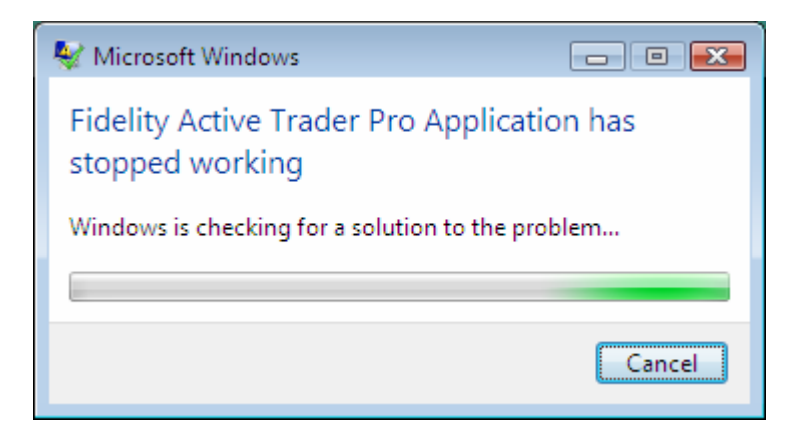

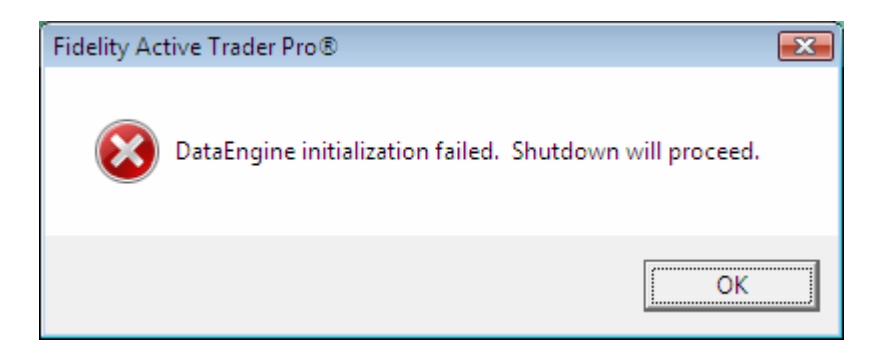

- 2. During Installation or Uninstall of ATP, Microsoft will detect a crash problem. This does not appear to cause any problems to ATP.
- 3. ATP Quick Start feature may crash; please do not turn on Quick Start when running ATP on the Vista operating system.
- 4. Atpstart.exe shows as an unidentified application in Vista's User Account Control.